Руководство

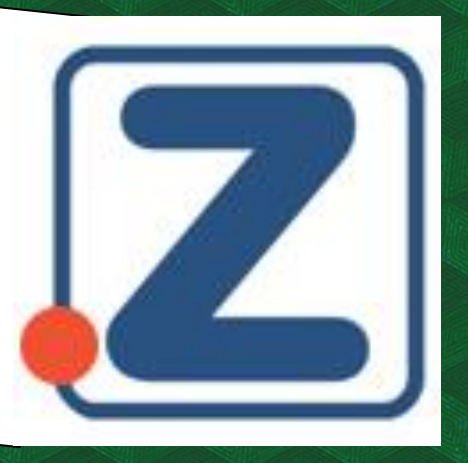

## Бесшовный переход в ЭБС Znanium

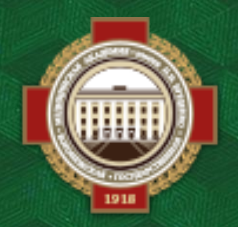

Объединенная научная медицинская библиотека ВГМУ им. Н. Н. Бурденко

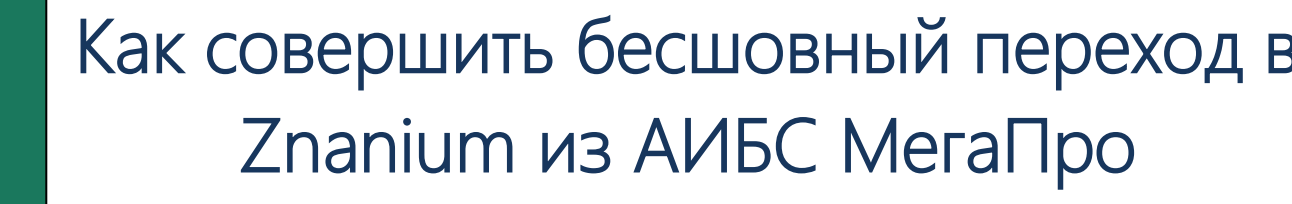

Для бесшовного перехода откройте на сайте библиотеки раздел Ресурсы >> АИБС МегаПро.

| О нас | Ресурсы                          | <u>Обучающимся</u>                      | <u>Кафедрам</u> | Мероприятия | поиск по сайту |
|-------|----------------------------------|-----------------------------------------|-----------------|-------------|----------------|
|       | – АИБС М                         | ИегаПро                                 |                 |             | * * * * *      |
| 2     | — <u>Электро</u><br><u>(ЭБС)</u> | онно-библиотечные                       | <u>системы</u>  |             |                |
|       | — <u>Период</u>                  | <u>ика</u>                              |                 | ицари       | нниі э         |
|       | — <u>Ресурсі</u><br>— Тестові    | <u>ы национальной под</u><br>ые лоступы | писки           | БИБЛИ       | NTEKE 🔨        |
|       | <u></u>                          | ативные проекты                         |                 | 660         |                |
|       | — <u>Ресурс</u> і                | ы открытого доступа                     |                 |             |                |
| Doord | <u>— Электр</u>                  | онная библиотека С                      | <u>õepa</u>     |             | r otred onto   |

Для работы с материалами необходимо авторизоваться, в ином случае документ не будет доступен для просмотра.

| Элект<br>О системе Обратная                                                                                             | оонная библиотека ВГМУ<br>связь Помощь Статистика                                                                                                    | ∕им. Н.Н. Бурденко                                                                                                    | Войти                                   |  |  |  |  |  |  |  |
|----------------------------------------------------------------------------------------------------|----------------------------------------------------------------------------------------------------|----------------------------------------------------------------------------------------------------|-----------------------------------------|--|--|--|--|--|--|--|
| Выбор БД                                                                                                    | Найдено документов - 26                                                                                                    | Поиск по словарям: "Название ЭБС" = 'ЭБС Znanium'                                                                                                    | Версия для печати                       |  |  |  |  |  |  |  |
| Электронный катало •<br>Тип поиска                                                                                      | Сортировать по: (дате создания) (году и:                                                                                                    | яздания ▼) (автору и заглавию)<br>1 2 ≫                                                                                                    |                                         |  |  |  |  |  |  |  |
| <ul> <li>Простой</li> <li>Расширенный</li> <li>По словарям</li> <li>Сквозной</li> </ul>                                 | 1. Документ<br>Карманова, Тамара Терентъевна.<br>Участковый вран-тералеет: Учеблики / Карманова Тамара Терентъевна, Бабушкин Игорь Евгеньевич ; Алтайский государственный медицинский университет 1 Москва : ООО "Научно-издательский центр<br>2022 722. с URL: http://znanium.com/cover/1851/1851134.jpg ISBN 978-5-16-019761-0 ISBN 978-5-16-108159-4.<br>Авторы: Карманова Тамара Терентъевна, Бабушкин Игорь Евгеньевич |                                                                                                    |                                         |  |  |  |  |  |  |  |
| <ul> <li>Новые книги</li> <li>Новые журналы</li> <li>Новые диссертации</li> <li>Новые авторефераты</li> </ul>           | Аннотация: В учебнике представлены базовые алгоритмы формирования у студентов медицинского университета компетентности врача-тералевта в системе первичной медико-санитарной помощи по диагностике,<br>лечнико, диспансерному наблюдению и профилатике пациентов с наиболее распространенными заболеваниями органов дыхания, кровообращения, пищеварения, мочевыделения, крови, опорно-двигательного<br>формат MARC21       |                                                                                                    |                                         |  |  |  |  |  |  |  |
| <ul> <li>Заглавие</li> <li>Авторы</li> <li>Издательство</li> <li>Ключевые слова</li> <li>Ф Е</li> <li>Отчеты</li> </ul> | Для просмотра необходимо войти в личный кабинет<br>Дисциплина: Поликлиническая терапия                                                                                                    |                                                                                                    |                                         |  |  |  |  |  |  |  |
|                                                                                                    | <ol> <li>Документ<br/>Камынина Наталья Никола<br/>Теория сестринского дела<br/>государственный медицин<br/>http://znanium.com/cover/1</li> <li>Авторы: Камынина Натал</li> </ol>                                                                                                    | таевна<br>а: Учебник / Камынина Наталья Николаевна, Островская Ирина Владимировна ; Первый Московский государственный медицинский университет им. И.М. Сечн<br>нохий университет им. И.М. Сеченова 2 Москва : ООО "Научно-издательский центр ИНФРА-М", 2022 214 с URL: http://znanium.com/catalog/document?id=<br>1881/1818/07.jg ISBN 978-51-60-15034-5 ISBN 978-5-16-107526-5.<br>лья Николаевна , Островская Ирина Владимировна | енова; Первый Московский<br>392184 URL: |  |  |  |  |  |  |  |
|                                                                                                    | Аннотация: В учебнике оса государственного медицин                                                                                                    | звещен широкий круг вопросов теории сестринского дела. Подготовлен преподавателями кафедры управления сестринской деятельностью и социальной рабо<br>нского университета имени И.М. Сеченова.                                                                                                    | ты Первого Московского                  |  |  |  |  |  |  |  |
|                                                                                                    | Формат MARC21                                                                                                    |                                                                                                    |                                         |  |  |  |  |  |  |  |
|                                                                                                    | Для просмотра необходимо войти в личн                                                                                                    | ный кабинет                                                                                                    |                                         |  |  |  |  |  |  |  |

Для авторизации нужно нажать «Войти» в правом верхнем углу и ввести свои фамилию и номер читательского билета.

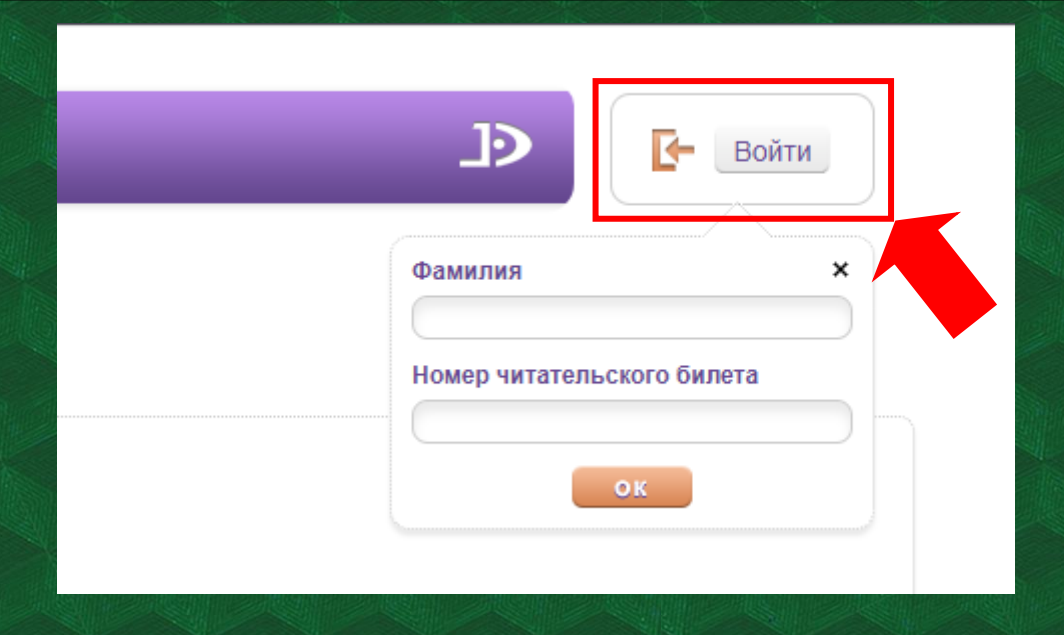

После авторизации вам будет доступна функция «Читать».

| Элект                                                                                                    | ронная би                                                      | блиотека ВГМ:                                                                                                    | <b>У им. Н</b>                                                                                         | .Н. Бурденко                                                                                                    | D                                                                                                    |                                                                                                    |                                                           |
|----------------------------------------------------------------------------------------------------|----------------------------------------------------------------|----------------------------------------------------------------------------------------------------|----------------------------------------------------------------------------------------------------|----------------------------------------------------------------------------------------------------|----------------------------------------------------------------------------------------------------|----------------------------------------------------------------------------------------------------|-----------------------------------------------------------|
| О системе Обратная                                                                                                    | а связь Помоц                                                  | ць Статистика                                                                                                    |                                                                                                    |                                                                                                    |                                                                                                    |                                                                                                    |                                                           |
| Выбор БД                                                                                                    | Найдено доку                                                   | ументов - 26                                                                                                    |                                                                                                    | Поиск по словарям:                                                                                               | "Название ЭБС" = 'ЭБС                                                                                             | Znanium'                                                                                                    |                                                           |
| Электронный катало 🗸                                                                                                    | Сортировать по                                                 | ате создания году г                                                                                                    | издания 🔻                                                                                              | автору и заглавию                                                                                                |                                                                                                    | 1 2 >>                                                                                                    |                                                           |
| <ul> <li>Простой</li> <li>Расширенный</li> <li>По словарям</li> <li>Сквозной</li> <li>Новые книги</li> <li>новые журналы</li> <li>новые диссертации</li> <li>Новые диссертаты</li> <li>Заглавие</li> </ul> | 1. Документ<br>Участковый<br>виду транева<br>Отметит<br>Читать | Карманова, Тамара Тереі<br>Участковый врач-терапе<br>722 с URL: http://znaniu/<br>Авторы: Карманова Там<br>Ангора: В учебнике пр<br>срому наблюде<br>соматическими рассорати МАRC21 | нтьевна.<br>эт : Учебник /<br>m.com/catalo<br>ара Теренты<br>редставлены<br>нию и профи<br>стройствами | Карманова Тамара Т<br>g/document?ld=39066<br>евна , Габушкин Иго<br>базовые алгоритмы с<br>лактике пациентов с н | ерентьевна, Бабушкин<br>8 URL: https://znanium<br>рь Евгеньевич<br>формирования у студен<br>наиболее распростране | Игорь Евгеньевич ; Алтайский госуд<br>.com/cover/1851/1851134.jpg ISBN<br>чтов медицинского университета ком<br>энными заболеваниями органов дых | арственный<br>978-5-16-01<br>іпетентности<br>ания, кровос |
| <ul><li>Авторы</li><li>Издательство</li></ul>                                                                                                    | Дисциплина: Г<br>2. Документ                                   | Толиклиническая терапия<br>Камынина Наталья Никог                                                                                                    | аевна                                                                                                  |                                                                                                    |                                                                                                    |                                                                                                    |                                                           |
| <ul> <li>Ключевые слова</li> <li>. &lt; ● ▶ Ξ</li> </ul>                                                                                                    |                                                                | Teopuя сестринского дела<br>государственный медици<br>https://znanium.com/cover                                                                                                    | а : Учебник /<br>нский универ<br>/1818/181880                                                          | Камынина Наталья Н<br>оситет им. И.М. Сечен<br>)7.jpg ISBN 978-5-16                                              | иколаевна, Островская<br>юва 2 Москва : ООС<br>-015034-5 ISBN 978-5                                               | и Ирина Владимировна ; Первый Мос<br>О "Научно-издательский центр ИНФР<br>5-16-107526-5.                                                         | сковский госу<br>А-М", 2022.                              |
| • Отчеты                                                                                                    |                                                                | Авторы: Камынина Наталья Николаевна , Островская Ирина Владимировна                                                                                                    |                                                                                                    |                                                                                                    |                                                                                                    |                                                                                                    |                                                           |
| Личный кабинет                                                                                                    | 0                                                              | Аннотация: В учебнике об<br>государственного медици                                                                                                    | свещен широ<br>инского униве                                                                           | окий круг вопросов тес<br>ерситета имени И.М. С                                                                  | ории сестринского дела<br>Сеченова.                                                                               | а. Подготовлен преподавателями каф                                                                                                    | редры управ                                               |
| Чепелева Анастасия                                                                                                    | Отметить                                                       | Формат MARC21                                                                                                    |                                                                                                    |                                                                                                    |                                                                                                    |                                                                                                    |                                                           |
| Михайловна                                                                                                    | Читать                                                         |                                                                                                    |                                                                                                    |                                                                                                    |                                                                                                    |                                                                                                    |                                                           |

При первом переходе по кнопке «Читать» откроется окно для входа в ЭБС Znanium. Если ранее вы уже были зарегистрированы, нажмите «Я уже являюсь...». Если нет – необходимо нажать «Зарегистрироваться».

МОЙ ZNANIUM КАТАЛОГ КОЛЛЕКЦИИ О ПРОЕКТЕ ЦЕНЫ СПРАВКА ВЕБИНАРЫ

## Добро пожаловать в электронную библиотеку Znanium.com

Вы перешли с портала организации

## Воронежский государственный медицинский университет им. Н.Н. Бурденко

Выберите одно из действий, и Вы будете входить в библиотеку автоматически каждый раз, когда переходите с Вашего портала

Для второго и последующих переходов сразу открывается документ в формате PDF, с которым можно работать.

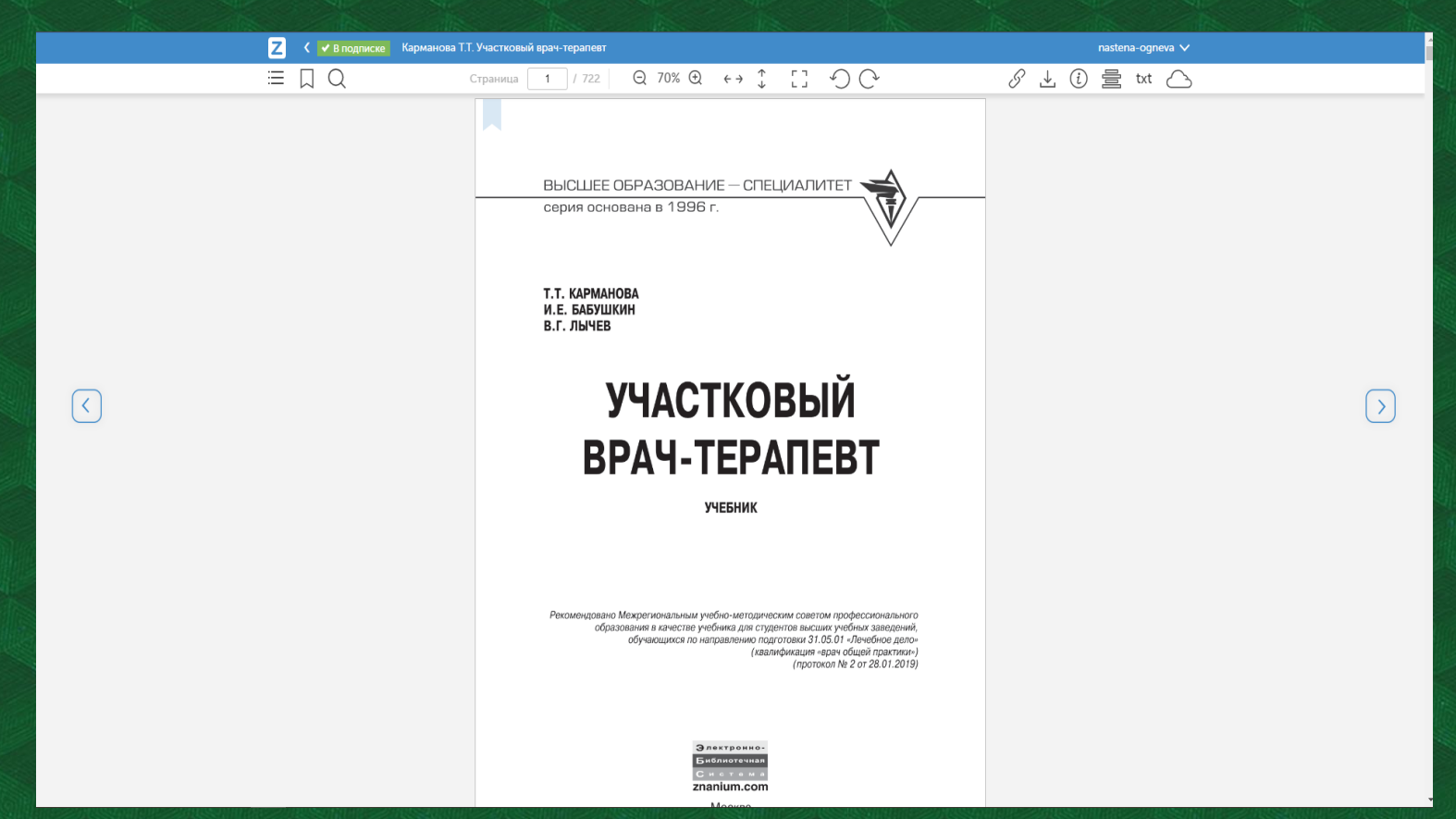

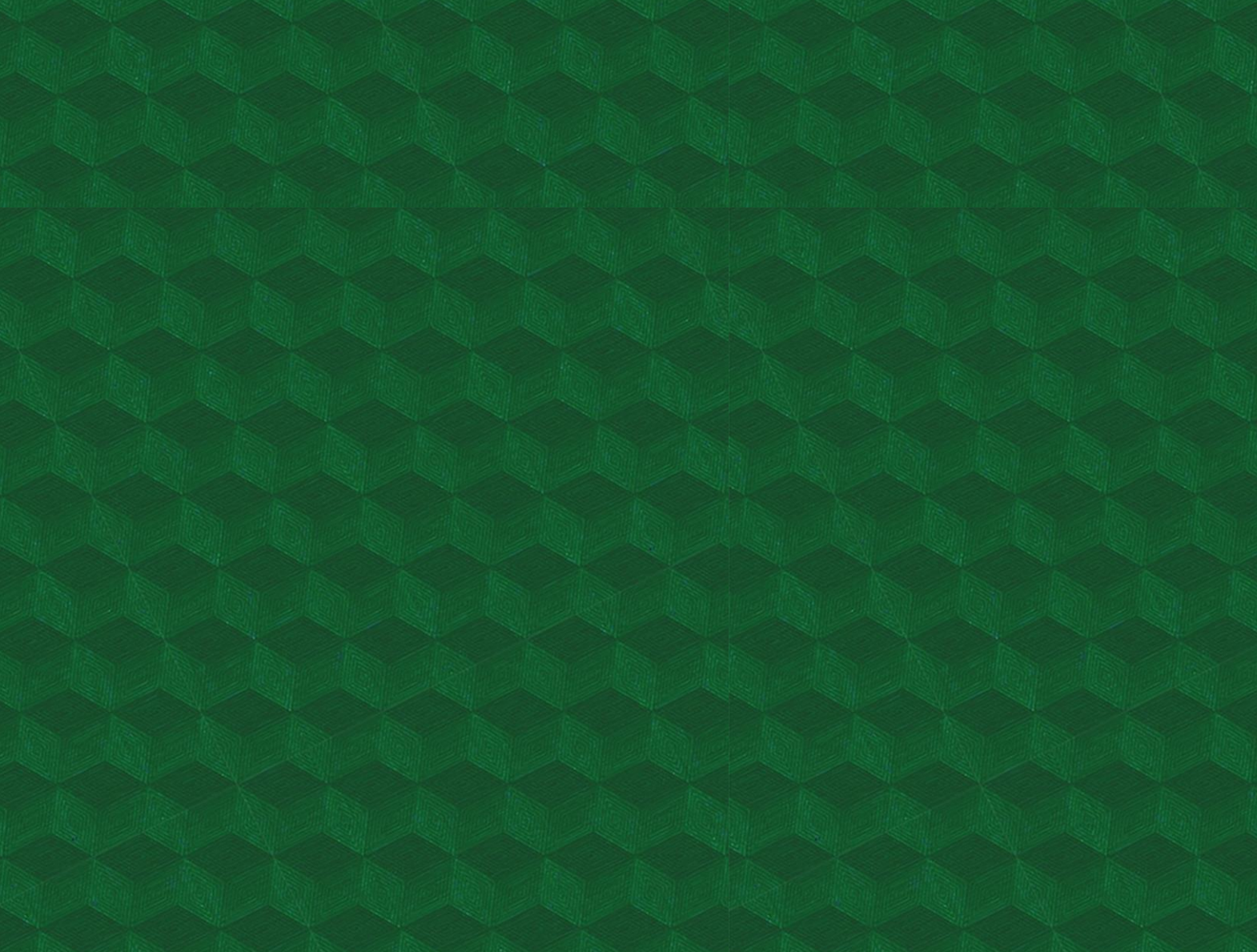